## Download af certifikat

Download certifikat fra http://www.norvang.dk

Kig efter den hvide "hængelås", nedest i billedet

Klik på denne og vælg "Gem"

## Installation af certifikat

Åbn nu mappen hvor du gemte certifikatet i Windows Stifinder

Højreklik på filen, og vælg "Installér Certifikat"

I første vindue vælges "Næste"

I næste vindue vælges:

"Placer alle certifikater i følgende certifikatlager"

Tryk på "Gennemse"

Vælg nu "Rodnøglecentre, der er tillid til"

Klik på "OK"

Klik på "Næste"

Klik på "Udfør"

Bekræft eventuelle advarsler og informationer.

Outlook WebAccess skulle nu kunne tilgåes uden Certifikatfejl

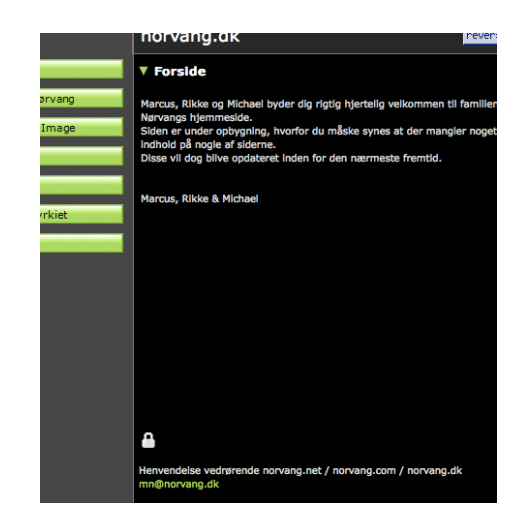

| uiden Certifikatimport                                                                                                    | 8                                                                     |
|----------------------------------------------------------------------------------------------------|-----------------------------------------------------------------------|
| Certifikatlager<br>Certifikatlagre er systemområder, hvor                                                                                                    | i certifikaterne bliver gemt.                                         |
| Windows kan vælge et certifikatlager a<br>angive en placering for certifikatet.<br>Ø Vælg automatisk certifikatlager b                                                    | utomatisk, men du kan også vælge selv at<br>paseret på certifikattype |
| OPlacer alle certifikater i følgende<br>Certifikatlager:                                                                                                    | certifikatlager                                                       |
|                                                                                                    | Gennemse                                                              |
| Vælg certifikatlager                                                                                                    | 8                                                                     |
| Vælg det certifikatlager, du vil anvende                                                                                                    |                                                                       |
| Personligt<br>Rodnøglecentre, der er tillid til<br>Virksomhedstillid<br>Mellemliggende nøglecentre<br>Udgivere, der er tillid til<br>Certifikater, der ikke er tillid til | E                                                                     |
|                                                                                                    |                                                                       |
| Vis fysiske lagre                                                                                                    | age Næste > Annulier                                                  |
|                                                                                                    |                                                                       |